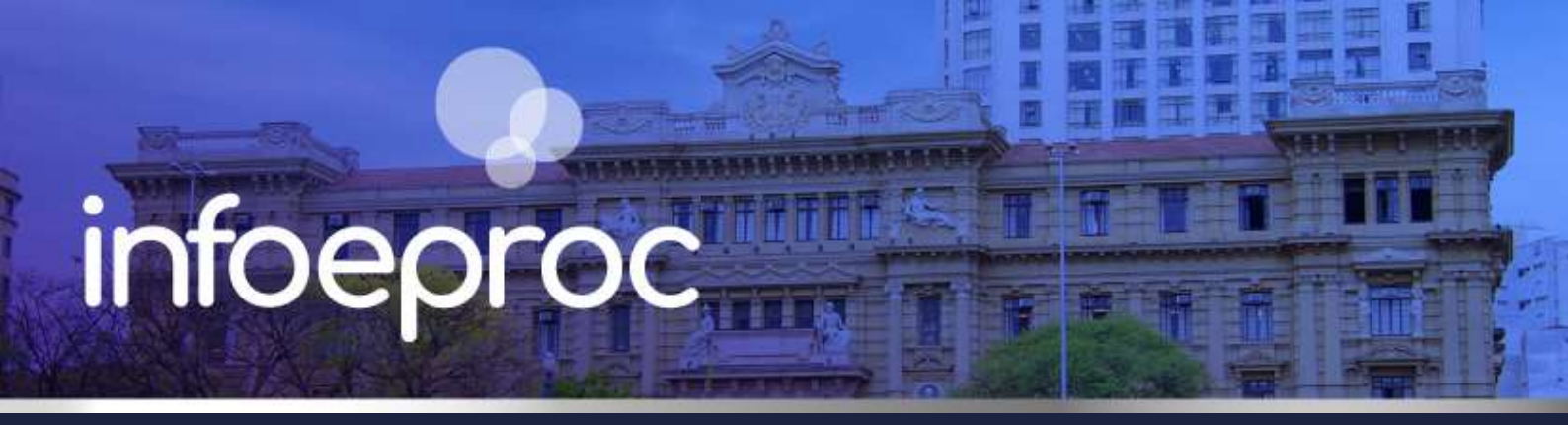

# Assunto: Agravo de Instrumento no Colégio Recursal

### Edição nº 50

Competência: Juizados Especiais e Colégio Recursal Público-alvo: Advogados(as) e Servidores(as) do Colégio Recursal e Juizados Especiais Conteúdo: Interposição do Agravo no eproc e novas ferramentas de trabalho – Colégio Recursal

A interposição de Agravo de Instrumento no eproc é realizada a partir da capa do processo **no sistema de primeiro grau**, por meio de um botão disponibilizado para esse fim. Além disso, o sistema oferece novas funcionalidades com relação à consulta, custas e à transmissão de informações entre instâncias cujo compartilhamento entre usuários é bastante útil para auxiliá-los na adequada tramitação processual.

# Distribuição – Passo a Passo

**1.** Acesse o eproc 1G (<u>https://eproc1g.tjsp.jus.br/eproc/</u>) com o seu *login* de advogado. Na **consulta processual**, insira o número do processo de primeiro grau. Também é possível fazer a busca pelo menu lateral, na opção "Consulta Processual".

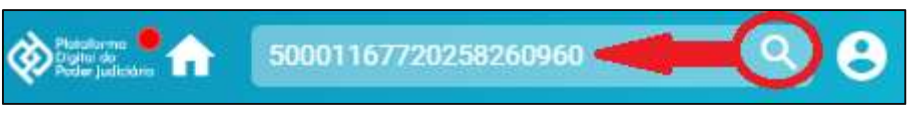

Descrição da imagem: acesso rápido à consulta processual.

Com o processo aberto de primeiro grau em aberto, vá até a seção "Ações" e clique no botão "**Custas**" para gerar o boleto referente às custas do Agravo (<u>se o seu caso for de Justiça Gratuita, prossiga no item</u> <u>2</u>).

| \$ Alvará Eletrônico | Árvore | <u>A</u> udiência | and the second second se | Custas        | ncluir intimados      | Mandado de Segurança  | Movimentar/Peticiona |
|----------------------|--------|-------------------|----------------------------------------------------------------------------------------------------|---------------|-----------------------|-----------------------|----------------------|
|                      | Pesso  | oa enquadrada na  | LEI 14.289                                                                                                    | Recurso de Me | edida Cautelar (Agrav | o) Substabelecimentos |                      |

Descrição da imagem: tela "Capa do Processo – Ações". Destaque para o botão "Custas".

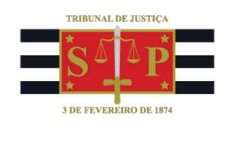

Na página seguinte, clique em "Guia para Agravo".

| Guia para <u>R</u> ecurso inominado | Guia para <u>A</u> gravo | ção <u>O</u> ficial de Justiça | Incluir Item de recolhimento | Gerar <u>G</u> uia | Voltar |
|-------------------------------------|--------------------------|--------------------------------|------------------------------|--------------------|--------|
|                                     |                          |                                |                              |                    |        |

Descrição da imagem: tela "Custas Processuais". Destaque para o botão "Guia para Agravo".

No menu suspenso aberto, vá em "Gerar guia para Agravo".

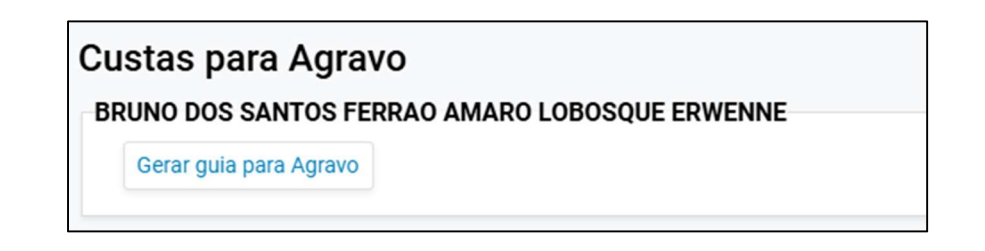

**Descrição da imagem:** tela "Custas". Destaque para o botão de geração da guia de custas de Agravo de Instrumento a partir da capa do processo originário.

A partir de então, a guia ficará disponível para pagamento na tela de custas ou na própria tabela de eventos do processo de primeiro grau.

Caso esse procedimento não seja observado, ao interpor o recurso, será automaticamente gerado o boleto referente às custas devidas para pagamento já na fase recursal.

**2.** Agora, volte à capa do processo de primeiro grau, na seção "Ações" e clique no botão "**Recurso de Medida Cautelar (Agravo)**".

| IS                   |        |                   |                    |             |                       |                        |                       |
|----------------------|--------|-------------------|--------------------|-------------|-----------------------|------------------------|-----------------------|
| \$ Alvará Eletrônico | Árvore | <u>A</u> udiência | Certidão Narratóri | a Custas    | Incluir intimados     | Mandado de Segurança   | Movimentar/Peticionar |
|                      | Pesso  |                   | 209 R              | ecurso de M | edida Cautelar (Agrav | vo) Substabelecimentos |                       |
|                      |        |                   |                    |             |                       |                        |                       |

Descrição da imagem: tela "Capa do Processo – Ações". Destaque para o botão de protocolo do Agravo de Instrumento.

Na tela em aberto, selecione a parte agravante e junte o arquivo da petição do Agravo de Instrumento (botão "Escolher Arquivo"), nomeando-o como "Agravo". Ao final, clique em "Movimentar".

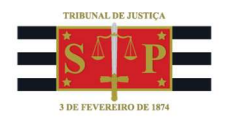

|                                                                                                    |                                                 | Partes                         |                                   |                        |
|----------------------------------------------------------------------------------------------------|-------------------------------------------------|--------------------------------|-----------------------------------|------------------------|
| UNO DOS SANTOS FE                                                                                                    | RRAO AMARO LOBOSQUE ERWENNE                     |                                |                                   |                        |
|                                                                                                    |                                                 |                                |                                   |                        |
|                                                                                                    | Adicionar mais                                  | Documentos   Digitar Documento | <u>Opções Avançadas</u>           |                        |
| -JDocumento 1                                                                                                    |                                                 |                                |                                   |                        |
| rquivo: 🕖 Escolher                                                                                                    | arquivo documento.pdf 0.2MB                     |                                |                                   |                        |
| ipo: AGRAV                                                                                                    | 0                                               |                                | Listar Todos Sigilo: Sem Sig      | gilo (Nível 0)         |
|                                                                                                    |                                                 |                                |                                   |                        |
|                                                                                                    |                                                 |                                |                                   |                        |
|                                                                                                    | _                                               | Commar seleção de documentos   |                                   |                        |
|                                                                                                    |                                                 |                                |                                   |                        |
| Section and a section of the section of the section |                                                 |                                |                                   |                        |
| Acesso inte                                                                                                    | gra do processo <u>A</u> udiência Incluir intir | mados Mandado de Segurança Mo  | vimentar/Peticionar Recurso de Me | dida Cautelar (Agravo) |
|                                                                                                    |                                                 |                                |                                   |                        |
|                                                                                                    |                                                 |                                |                                   |                        |

Descrição da imagem: tela "Recurso de Medida Cautelar". Campos que devem ser preenchidos para a correta interposição do Agravo de Instrumento no eproc – Colégio Recursal.

**3.** Não é necessário peticionar nos autos, comunicando a interposição do Agravo, pois isso é feito automaticamente pelo sistema, inclusive com o número que o recurso recebeu no Colégio Recursal. Observe isso na tabela de eventos do seu processo na origem.

| E | ventos |                        |                                                                                               |         |                            |
|---|--------|------------------------|-----------------------------------------------------------------------------------------------|---------|----------------------------|
|   | Evento | Data/Hora              | Descrição                                                                                     | Usuário | Documentos                 |
|   | 13     | 19/05/2025<br>18:42:04 | Comunicação eletrônica recebida<br>DE MEDIDA CAUTELAR<br>Número: 4000026-33.2025.8.26.9061/SP | SGS321  | Evento não gerou documento |

Descrição da imagem: tela "Capa do Processo". Evento informando a distribuição do Agravo de Instrumento lançado no processo de origem.

## Justiça Gratuita

**1.** Se a **parte agravante já for beneficiária da assistência judiciária gratuita**, como não há comunicação desses dados entre os processos, o cartório do Colégio Recursal deve registrar a situação da Justiça Gratuita como "**Deferida**", no cadastro de "Partes e Representantes". Quando isso é feito, imediata e automaticamente o boleto de custas gerado com a distribuição do Agravo é baixado.

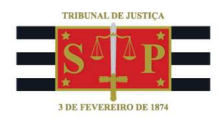

| Ev | en | tos    |                        |                                                                                                    |         |                            |
|----|----|--------|------------------------|----------------------------------------------------------------------------------------------------|---------|----------------------------|
|    | ŝ  | Evento | Data/Hora              | Descrição                                                                                                    | Usuário | Documentos                 |
|    | ☆  | 7      | 23/05/2025<br>12:54:43 | Cancelamento de Movimentação Processual - (Evento 2 -<br>Juntada - Guia Gerada - 20/05/2025 13:25:10)                                    | M371855 | Evento não gerou documento |
|    | ☆  | 6      | 23/05/2025<br>12:54:43 | Cancelamento de Movimentação Processual - (Evento 3 -<br>Link para pagamento - 20/05/2025 13:25:11)                                      | M371855 | Evento não gerou documento |
|    | \$ | 5      | 23/05/2025             | Expedida/certificada a comunicação eletrônica - Parte:<br>BRUNO DOS SANTOS FERRAO AMARO LOBOSQUE ERWENNE.<br>Justiça gratuita: Deferida. | M371855 | Evento não gerou documento |

Descrição da imagem: tela "Capa do Processo – Tabela de eventos". Evento de cancelamento do boleto após alteração da situação da Justiça Gratuita no cadastro de "Partes e Representantes"

2. Alternativamente, quando a parte agravante solicitar a gratuidade após a interposição do recurso, o cartório do Colégio Recursal precisa registrar a situação da Justiça Gratuita como "Requerida no Recurso", no cadastro de "Partes e Representantes". Quando isso é feito, imediata e automaticamente o boleto de custas gerado com a distribuição do Agravo é baixado.

Após apreciação do pedido, é necessário retornar ao cadastro de "Partes e Representantes" e alterar a situação da Justiça Gratuita para "**Deferida**" ou "**Indeferida**".

Registrado o indeferimento, automaticamente é gerado o boleto de custas com valor atualizado. Como isso ocorre concomitantemente à alteração da situação da Justiça Gratuita, é importante que o recorrente esteja atento.

| Even | ntos   | 9                      | _                                                                                                    |         |                            |
|------|--------|------------------------|----------------------------------------------------------------------------------------------------|---------|----------------------------|
| *    | Evento | Data/Hora              | Descrição                                                                                                    | Usuário | Documentos                 |
| ŝ    | 16     | 23/05/2025<br>13:08:12 | Link para pagamento - Guia: 3333, subguia: 3180                                                                                            | M371855 | Evento não gerou documento |
| ŝ    | 15     | 23/05/2025<br>13:08:10 | <b>Juntada</b> - Guia Gerada - BRUNO DOS SANTOS FERRAO AMARO<br>LOBOSQUE ERWENNE - Guia 3333 - R\$ 600,00                                  | M371855 | 😴 🔄 🕞 GUIAS DE CUSTAS1     |
| ☆    | 14     | 23/05/2025<br>13:08:10 | Expedida/certificada a comunicação eletrônica - Parte:<br>BRUNO DOS SANTOS FERRAO AMARO LOBOSQUE ERWENNE.<br>Justiça gratuita: Indeferida. | M371855 | Evento não gerou documento |

Descrição da imagem: tela "Capa do processo". Destaque sobre os eventos de atualização do indeferimento da Justiça Gratuita e a geração automática do boleto para pagamento.

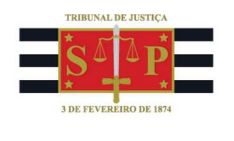

# Consulta

Tanto a unidade judicial quanto o advogado podem consultar o Agravo de Instrumento por meio da capa do processo de origem, uma vez que o número do recurso fica visível na categoria "Processo Relacionado".

| Nº do processo<br>5000116-77.2025.8.26.0960<br>Situação<br>MOVIMENTO | Classe da ação:<br>PROCEDIMENTO DO JUIZADO ESPECIAL CÍVEL | Competência<br>Juizado Especial Cível | Data de autuação:<br>31/01/2025 10:31:49 |
|----------------------------------------------------------------------|-----------------------------------------------------------|---------------------------------------|------------------------------------------|
| Órgão Julgador: 😭<br>Juízo Titular 1 da VaraTeste                    | Juiz(a):                                                  |                                       |                                          |
| 😫 Localizador(es): 😰 Jeckf - A                                       | g An Pet Inic Conhec 🌄 - CLS - DESPACHO - LILI 📿 - (      | Cls. Desp. Inicial 🖓 - T.proc.Ep      | roc 🖓 🕐                                  |
| T Processos relacionados:                                            | 4000026-33.2025.8.26.9061/SP Relacionado na TR   Ár       | vore                                  | <i>a</i> .                               |

Descrição da imagem: tela "Capa do Processo". Destaque sobre o Agravo de Instrumento no item "processo relacionado".

Também é possível realizar a consulta do Agravo de Instrumento pela tabela de eventos do processo de origem.

| E | ventos |                        |                                                                                               |         |                            |
|---|--------|------------------------|-----------------------------------------------------------------------------------------------|---------|----------------------------|
|   | Evento | Data/Hora              | Descrição                                                                                     | Usuário | Documentos                 |
|   | 13     | 19/05/2025<br>18:42:04 | Comunicação eletrônica recebida<br>DE MEDIDA CAUTELAR<br>Número: 4000026-33.2025.8.26.9061/SP | SGS321  | Evento não gerou documento |

Descrição da imagem: tela "Capa do Processo". Número do Agravo de Instrumento sob a forma de link para consulta.

Sem prejuízo dessas opções, de posse do número do Agravo de Instrumento, também é possível consultá-lo pelo menu Consulta Processual.

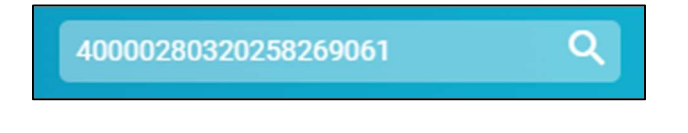

Descrição da imagem: acesso rápido à consulta processual.

## Comunicação de movimentações no Agravo

A comunicação no processo de origem da **concessão de liminares no Agravo de Instrumento** também fica automatizada, isto é, tão logo esse evento ocorra no processo de Agravo, é replicado para o processo de origem, prescindindo da intervenção de terceiros.

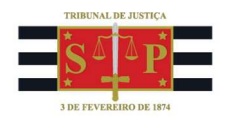

| ven | itos          | 1                      | Agravo de Instrumento           |         |            |
|-----|---------------|------------------------|---------------------------------|---------|------------|
| 2   | Evento        | Data/Hora              | Descrição                       | Usuári  | Documentos |
|     | 4 🔎           | 25/03/2025<br>10:51:02 | Concedida a Medida Liminar      | MAGT10  | DESPADEC1  |
|     |               |                        |                                 |         |            |
| ven | tos<br>Evento | Data/Hora              | Processo de Origem<br>Descrição | Usuário | Documentos |

Descrição da imagem: comparativos entre os eventos de Concessão de Liminar no Agravo de Instrumento e do processo de origem.

### O mesmo ocorre à prolação de **decisões monocráticas**, **requisição de informações** ao juízo de origem, **lançamento do Acórdão** e **baixa do recurso** à **origem**.

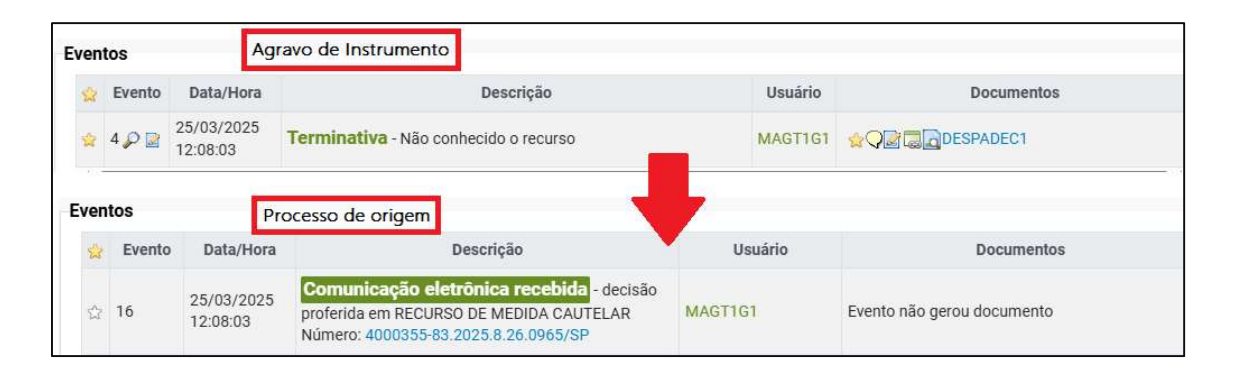

Descrição da imagem: comparativos entre os eventos de prolação de Decisão Monocrática no Agravo de Instrumento e do processo de origem.

|     | 1992)         |                        |                                                                                                    |         |                                                                                                    |
|-----|---------------|------------------------|----------------------------------------------------------------------------------------------------|---------|----------------------------------------------------------------------------------------------------|
| â   | Evento        | Data/Hora              | Descrição                                                                                             | Usuário | Documentos                                                                                                    |
| 2   | 9 🔎 📓         | 02/04/2025<br>16:24:20 | Determinada Requisição de Informações - documento<br>anexado ao processo 5000042-57.2024.8.26.0960/SP | MAGT1G1 | 2 Carland Control Control Cont |
|     |               |                        |                                                                                                    |         |                                                                                                    |
| /en | tos           | 1                      | Processo de origem                                                                                    |         |                                                                                                    |
| ven | tos<br>Evento | Data/Hora              | Processo de origem<br>Descrição                                                                       | Usuário | Documentos                                                                                                    |

Descrição da imagem: comparativos entre os eventos de requisição de informações no Agravo de Instrumento e do processo de origem.

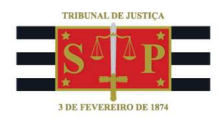

| n       | itos          | Agr                    | avo de Instrumento                                                                                    |              |                            |
|---------|---------------|------------------------|----------------------------------------------------------------------------------------------------|--------------|----------------------------|
| 3       | Evento        | Data/Hora              | Descrição                                                                                             | Usuário      | Documentos                 |
|         | 6             | 20/05/2025<br>16:18:19 | Juntada de Relatório/Voto/Acórdão                                                                     | MAGT6G3      | ACOR1                      |
|         | 5             | 20/05/2025<br>16:17:59 | Juntada de Relatório/Voto/Acórdão                                                                     | MAGT6G3      | RELVOTO1                   |
|         | 4 🔎           | 20/05/2025<br>16:14:55 | Conhecido o recurso e não-provido - por unanimida                                                     | ade TJSP_TRU | EXTRATOATA1                |
| en<br>🄉 | tos<br>Evento | Pro<br>Data/Hora       | Descrição                                                                                             | Usuário      | Documentos                 |
| ☆       | 12            | 20/05/2025<br>16:14:55 | Comunicação eletrônica recebida<br>RECURSO DE MEDIDA CAUTELAR<br>Número: 4000029-85.2025.8.26.9061/SP | JSP_TRU      | Evento não gerou documento |

Descrição da imagem: comparativos entre os eventos de disponibilização de Acórdão no Agravo de Instrumento e do processo de origem.

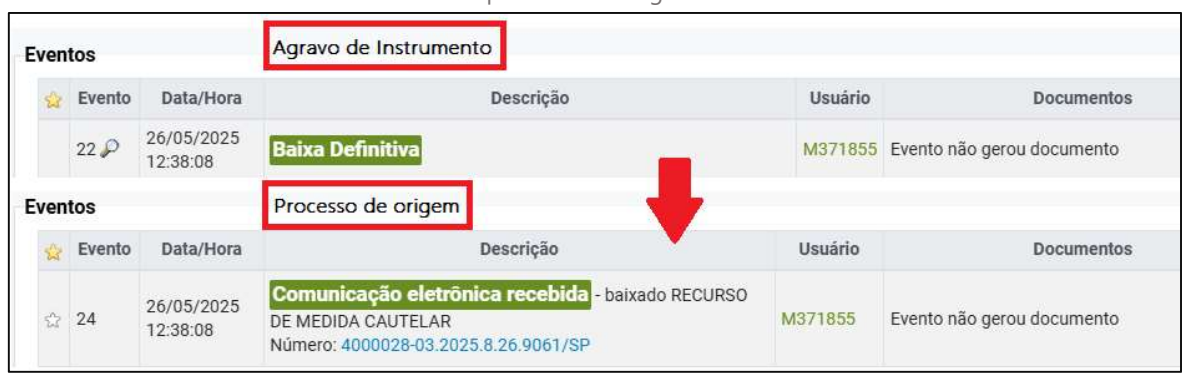

Descrição da imagem: comparativos entre os eventos de baixa de Acórdão no Agravo de Instrumento e do processo de origem.

#### **Importante!**

A interposição do Agravo em Colégio Recursal sem observar a rotina própria prejudica todas as automações apresentadas acima, inclusive a vinculação de metadados ao processo de origem.

## Dúvidas

Dúvidas sobre o procedimento podem ser solucionadas pelo portal de chamados.